# Autenticazione ASA 8.x Anyconnect con carta eID belga

## Sommario

Introduzione **Prerequisiti** Requisiti Componenti usati Convenzioni Premesse **Configurazione PC locale** Sistema operativo Lettore di schede Software runtime eID Certificato di autenticazione Installazione di AnyConnect Requisiti dell'ASA **Configurazione ASA** Passaggio 1. Abilitare l'interfaccia esterna Passaggio 2. Configurare il nome di dominio, la password e l'ora di sistema Passaggio 3. Abilitare un server DHCP sull'interfaccia esterna. Passaggio 4. Configurare il pool di indirizzi VPN eID Passaggio 5. Importazione del certificato CA radice (Belgio) Passaggio 6. Configurare Secure Sockets Layer Passaggio 7. Definizione dei Criteri di gruppo predefiniti Passaggio 8. Definizione del mapping dei certificati Passaggio 9. Aggiungere un utente locale Passaggio 10. Riavviare l'appliance ASA Ottimizzazione Configurazione in un minuto

Informazioni correlate

# **Introduzione**

Questo documento descrive come configurare l'autenticazione ASA 8.x Anyconnect per usare la scheda eID belga.

# **Prerequisiti**

### **Requisiti**

Nessun requisito specifico previsto per questo documento.

#### Componenti usati

Le informazioni fornite in questo documento si basano sulle seguenti versioni software e hardware:

- ASA 5505 con il software ASA 8.0 appropriato
- Client AnyConnect
- ASDM 6.0

Le informazioni discusse in questo documento fanno riferimento a dispositivi usati in uno specifico ambiente di emulazione. Su tutti i dispositivi menzionati nel documento la configurazione è stata ripristinata ai valori predefiniti. Se la rete è operativa, valutare attentamente eventuali conseguenze derivanti dall'uso dei comandi.

#### **Convenzioni**

Per ulteriori informazioni sulle convenzioni usate, consultare il documento <u>Cisco sulle convenzioni</u> nei suggerimenti tecnici.

## **Premesse**

L'eID è una scheda PKI (Public Key Infrastructure) rilasciata dal governo belga che gli utenti devono utilizzare per l'autenticazione su un PC Windows remoto. Il client software AnyConnect è installato sul PC locale e riceve le credenziali di autenticazione dal PC remoto. Al termine dell'autenticazione, l'utente remoto potrà accedere alle risorse centrali tramite un tunnel SSL completo. All'utente remoto viene assegnato un indirizzo IP ottenuto da un pool gestito dall'ASA.

## **Configurazione PC locale**

#### Sistema operativo

Il sistema operativo (Windows, MacOS, Unix o Linux) del PC locale deve essere aggiornato e tutte le patch necessarie devono essere installate.

#### Lettore di schede

Per utilizzare la scheda eID è necessario che sul computer locale sia installato un lettore di schede elettroniche. Il lettore di schede elettroniche è un dispositivo hardware che stabilisce un canale di comunicazione tra i programmi sul computer e il chip sulla scheda ID.

Per un elenco dei lettori di schede approvati, fare riferimento al seguente URL: <u>http://www.cardreaders.be/en/default.htm</u>

**Nota:** per utilizzare il lettore di schede, è necessario installare i driver consigliati dal fornitore dell'hardware.

#### Software runtime eID

Ènecessario installare il software runtime eID fornito dal governo belga. Questo software consente all'utente remoto di leggere, convalidare e stampare il contenuto della scheda eID. Il software è disponibile in francese e olandese per Windows, MAC OS X e Linux.

Per ulteriori informazioni, fare riferimento a questo URL:

<u>http://www.belgium.be/zip/eid\_datacapture\_nl.html</u>

#### Certificato di autenticazione

Ènecessario importare il certificato di autenticazione nell'archivio di Microsoft Windows nel PC locale. Se non si importa il certificato nell'archivio, il client AnyConnect non sarà in grado di stabilire una connessione SSL all'appliance ASA.

#### Procedura

Per importare il certificato di autenticazione nell'archivio di Windows, eseguire la procedura seguente:

1. Inserire l'eID nel lettore di schede e avviare il middleware per accedere al contenuto della scheda eID.Viene visualizzato il contenuto della scheda

| 📫 Carte d'identité                                |                                                  |                            |                                              |                    | ×  |
|---------------------------------------------------|--------------------------------------------------|----------------------------|----------------------------------------------|--------------------|----|
| Centitic Certificats   Carte & PIN   Option       | ns Info                                          |                            |                                              |                    |    |
| BELGIQUE<br>CARTE D'IDENTITE                      | BELGIË<br>IDENTITEITSKAART                       | BELGIEN<br>PERSONALAUSWEIS | BEL                                          | GIUM<br>ITITY CARD |    |
|                                                   | l Identité<br>Nom                                |                            |                                              |                    |    |
|                                                   | Piénoms                                          | Date de paissance          | Cause                                        | E                  |    |
|                                                   | Titre                                            | 14/04/1963                 | M<br>M<br>Numéro national<br>33.04.14-033.25 | be                 | -  |
| Carte<br>Numéro de la puce                        | Adresse<br>Rue                                   |                            |                                              |                    | ij |
| Numéro de la carte<br>590.5942800.24<br>Valide de | Code postal Commune                              | •                          |                                              | Pays<br>be         |    |
| 07/06/2007 07/06/2012<br>Commune d'émission       | Canne blanche<br>Canne jaune<br>Minorité étendue | *                          |                                              |                    |    |
|                                                   |                                                  | ¥                          |                                              | Ë,                 |    |
| Fini                                              |                                                  |                            | ANTICKA CARACTER                             |                    |    |

2. Fare clic sulla scheda **Certificati** (FR).Viene visualizzata la gerarchia dei certificati.

| 📾 Carte d'identité                                               |                                                                                                    |                                                                                                    |  |  |  |
|------------------------------------------------------------------|----------------------------------------------------------------------------------------------------|----------------------------------------------------------------------------------------------------|--|--|--|
| 6 □ 🖙 🖬 🚳 🗙<br>Identité Certificats Carte & PIN   Options   Info |                                                                                                    |                                                                                                    |  |  |  |
| Certificats                                                      |                                                                                                    |                                                                                                    |  |  |  |
| BELPIC     Belgium Root CA     Citizen CA                        | Propriétaire<br>(Authentication)<br>Émetteur<br>Citizen CA                                                                                          |                                                                                                    |  |  |  |
| (Signature)                                                      | Longueur de clé<br>1024 bits                                                                                                    |                                                                                                    |  |  |  |
|                                                                  | Valide du<br>15/06/2007                                                                                                    | Au<br>08/06/2012                                                                                                    |  |  |  |
|                                                                  | Statut du certificat<br>Non validé                                                                                                    |                                                                                                    |  |  |  |
|                                                                  | Les certificats de la carte elD do<br>utiliser la carte d'identité électron<br>OpenOffice.org, Adobe Reader,<br>sélectionnez-le et cliquez sur le b | ivent être enregistrés dans Windows pour pouvoir<br>ique dans Internet Explorer, Microsoft Office,<br>Outlook, Pour enregistrer un certificat,<br>souton « Enregistrer ».<br>Enregistrer Détails >> |  |  |  |
|                                                                  |                                                                                                    |                                                                                                    |  |  |  |
| Fni                                                              |                                                                                                    |                                                                                                    |  |  |  |

- 3. Espandere Belgio Root CA, quindi espandere Citizen CA.
- 4. Scegliere la versione di autenticazione del certificato specificato.
- 5. Fare clic sul pulsante Registra (FR).Il certificato viene copiato nell'archivio di Windows.

**Nota:** quando si fa clic sul pulsante **Dettagli**, viene visualizzata una finestra che mostra i dettagli relativi al certificato. Per visualizzare il campo Numero di serie della scheda Dettagli, selezionare il campo **Oggetto**. Il campo Numero di serie contiene un valore univoco utilizzato per l'autorizzazione dell'utente. Ad esempio, il numero seriale "56100307215" rappresenta un utente la cui data di nascita è il 3 ottobre 1956 con un numero progressivo di 072 e una cifra di controllo di 15. *Per memorizzare questi numeri, è necessario presentare una richiesta di approvazione da parte delle autorità federali. È responsabilità dell'utente fare le dichiarazioni ufficiali appropriate relative alla manutenzione di una banca dati dei cittadini belgi nel suo paese.* 

#### Verifica

Per verificare che il certificato sia stato importato correttamente, eseguire la procedura seguente:

- 1. Su un computer Windows XP, aprire una finestra DOS e digitare il comando **mmc**.Viene visualizzata l'applicazione Console.
- 2. Scegliete File > Aggiungi/Rimuovi snap-in (o premete Ctrl+M).Verrà visualizzata la finestra di dialogo Aggiungi/Rimuovi snap-in.
- 3. Fare clic sul pulsante **Aggiungi**.Verrà visualizzata la finestra di dialogo Aggiungi snap-in autonomo.
- 4. Nell'elenco Snap-in autonomi disponibili selezionare **Certificati** e quindi fare clic su **Aggiungi**.
- 5. Fare clic sul pulsante di opzione **Account utente** e quindi su **Fine**.Lo snap-in Certificato verrà visualizzato nella finestra di dialogo Aggiungi/Rimuovi snap-in.
- 6. Fare clic su Chiudi per chiudere la finestra di dialogo Aggiungi snap-in autonomo e quindi su

**OK** nella finestra di dialogo Aggiungi/Rimuovi snap-in per salvare le modifiche e tornare all'applicazione Console.

- 7. Nella cartella Directory principale della console espandere Certificati Utente corrente.
- 8. Espandere **Personale**, quindi **Certificati**.Il certificato importato deve essere visualizzato nell'archivio di Windows come illustrato nell'immagine sequente:

| 🖀 Console1 - [Console Root\Certific                                                                                                    | ates - Current User\Personal\Ce | rtificates] |                 |                       | X     |
|----------------------------------------------------------------------------------------------------|---------------------------------|-------------|-----------------|-----------------------|-------|
| 📸 File Action View Favorites Win                                                                                                    | dow Help                        |             |                 | 6                     | 2 ×   |
|                                                                                                    |                                 |             |                 |                       |       |
| Console Root                                                                                                    | Issued To 🕖                     | Issued By   | Expiration Date | Intended Purposes     | Frier |
| Certificates - Current User     Personal     Certificates     Trusted Root Certification Author     Determediate Certification Author     Active Directory User Object     Trusted Publishers     Untrusted Certificates     Third-Party Root Certification Au     Trusted People     Other     Other     Certificate Enrollment Requests | (Authentication)                | Citizen CA  | 8/06/2012       | Client Authentication | Clé c |
| < >>                                                                                                    | <                               |             |                 |                       | >     |
| Personal store contains 1 certificate.                                                                                                    |                                 |             |                 |                       |       |

# Installazione di AnyConnect

Ènecessario installare il client AnyConnect sul PC remoto. Il software AnyConnect utilizza un file di configurazione XML che può essere modificato per preimpostare un elenco di gateway disponibili. Il file XML è archiviato nel percorso seguente nel PC remoto:

C:\Documents e impostazioni\%USERNAME%\Application Data\Cisco\Cisco AnyConnect VPN Client

dove %USERNAME% è il nome dell'utente sul PC remoto.

Il nome del file XML è preferences.xml. Di seguito è riportato un esempio del contenuto del file:

<?xml version="1.0" encoding="UTF-8"?> <AnyConnectPreferences> <DefaultHost>192.168.0.1</DefaultHost> </AnyConnectPreferences> dove 192.168.0.1 è l'indirizzo IP del gateway ASA.

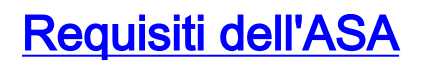

Verificare che l'ASA soddisfi i seguenti requisiti:

 AnyConnect e ASDM devono essere eseguiti nella memoria flash.Per completare le procedure descritte in questo documento, usare un'appliance ASA 5505 con il software ASA 8.0 appropriato installato. Le applicazioni AnyConnect e ASDM devono essere precaricate nella memoria flash. Usare il comando show flash per visualizzare il contenuto del flash: ciscoasa#show flash:

--#-- --length-- ----date/time----- path 66 14524416 Jun 26 2007 10:24:02 asa802-k8.bin 67 6889764 Jun 26 2007 10:25:28 asdm-602.bin 68 2635734 Jul 09 2007 07:37:06 anyconnect-win-2.0.0343-k9.pkg

 L'appliance ASA deve essere eseguita con i valori predefiniti.Se si usa un nuovo chassis ASA per completare le procedure descritte in questo documento, è possibile ignorare questo requisito. In caso contrario, completare questa procedura per ripristinare l'ASA ai valori predefiniti:Nell'applicazione ASDM, connettersi allo chassis ASA e scegliere File > Reimposta dispositivo alla configurazione

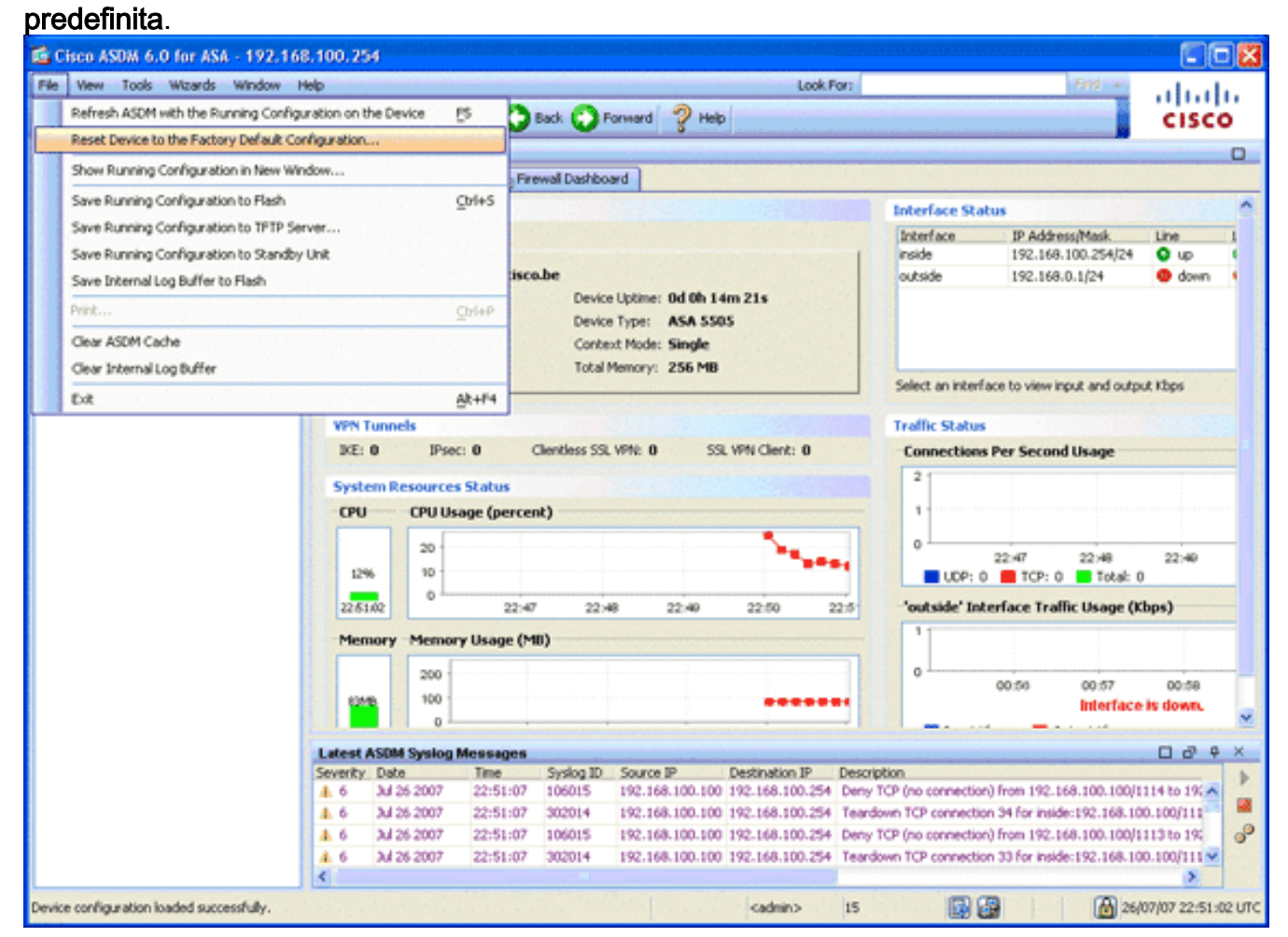

Lasciare i valori predefiniti nel modello.Collegare il PC all'interfaccia Ethernet 0/1 interna e rinnovare l'indirizzo IP su cui verrà eseguito il provisioning dal server DHCP dell'appliance ASA.**Nota:** per ripristinare le impostazioni predefinite dell'ASA dalla riga di comando, usare i seguenti comandi:

```
ciscoasa#conf t
ciscoasa#config factory-default 192.168.0.1 255.255.255.0
```

## **Configurazione ASA**

Dopo aver ripristinato le impostazioni predefinite dell'ASA, è possibile avviare ASDM su

192.168.0.1 per collegarsi all'ASA sull'interfaccia Ethernet 0/1 interna.

Nota: la password precedente viene mantenuta (o può essere vuota per impostazione predefinita).

Per impostazione predefinita, l'ASA accetta una sessione di gestione in entrata con un indirizzo IP di origine nella subnet 192.168.0.0/24. Il server DHCP predefinito abilitato sull'interfaccia interna dell'ASA fornisce gli indirizzi IP compresi nell'intervallo 192.168.0.2-129/24, validi per la connessione all'interfaccia interna con ASDM.

Per configurare l'ASA, effettuare i seguenti passaggi:

- 1. Abilita interfaccia esterna
- 2. Configurare il nome di dominio, la password e l'ora di sistema
- 3. Abilitare un server DHCP sull'interfaccia esterna
- 4. Configurare il pool di indirizzi VPN eID
- 5. Importa certificato CA radice (Belgio)
- 6. <u>Configura Secure Sockets Layer</u>
- 7. Definire i Criteri di gruppo predefiniti
- 8. Definisci mapping certificati
- 9. Aggiungi utente locale
- 10. Riavviare l'appliance ASA

#### Passaggio 1. Abilitare l'interfaccia esterna

In questo passaggio viene descritto come abilitare l'interfaccia esterna.

- 1. Nell'applicazione ASDM, fare clic su Configuration, quindi su Device Setup.
- 2. Nell'area Device Setup, selezionare **Interfacce**, quindi fare clic sulla scheda **Interfacce**.

| Gisco ASDM 6.0 for ASA - 192.168          | .0.1         |                      |                         |                            |                |               | 00                  |
|-------------------------------------------|--------------|----------------------|-------------------------|----------------------------|----------------|---------------|---------------------|
| File View Tools Wizards Window He         | de de        |                      | ·····                   | Loo                        | k.Por:         | Find -        | ahaha               |
| Home 🔏 Configuration 📴 Monitoria          | ng 🔒 Save    | Refresh              | Back 🚫 Porward          | - ? Help                   |                |               | CISCO               |
| Device List a P ×                         | Configuratio | m > Device Setup >   | Interfaces              |                            |                |               | 0                   |
| Add 📋 Delete 🚿 Connect                    | Interfaces   | Switch Ports         |                         |                            |                |               |                     |
| 192.160.0.1                               | Name         | Switch Ports         | Enabled                 | Security IP Address        | Subnet Mask    | Restrict VLAN |                     |
|                                           | inside       | Ethernet0/1, Ethern  | et0/2, Et Yes           | 100 192-168-0-1            | 255.255.255.0  | viant         |                     |
|                                           | outside      | Ethernet0/0          | Yes                     | 0 197.0.100.1              | 255.255.255.0  | vlan2         | EdR                 |
|                                           |              |                      |                         |                            |                |               | Delete              |
| Busice Sature 20 0 X                      |              |                      |                         |                            |                |               |                     |
| 3 <sup>9</sup> Sartup Weard               |              |                      |                         |                            |                |               |                     |
| Interfaces                                |              |                      |                         |                            |                |               |                     |
| Device Name/Password                      |              |                      |                         |                            |                |               |                     |
| 🖹 🧿 System Time                           |              |                      |                         |                            |                |               |                     |
|                                           |              |                      |                         |                            |                |               |                     |
|                                           |              |                      |                         |                            |                |               |                     |
|                                           |              |                      |                         |                            |                |               |                     |
|                                           |              |                      |                         |                            |                |               |                     |
|                                           |              |                      |                         |                            |                |               |                     |
|                                           |              |                      |                         |                            |                |               |                     |
| 0                                         |              |                      |                         |                            |                |               |                     |
| Device Setup                              |              |                      |                         |                            |                |               |                     |
| Sig Pyrewal                               |              |                      |                         |                            |                |               |                     |
| Remote Access VPN                         |              |                      |                         |                            |                |               | <u> </u>            |
| CA Stato-Sta VPN                          | Enable I     | raffic between two o | r more interfaces which | are configured with same s | ecurity levels |               |                     |
|                                           | Enable I     | raffic between two o | r more hosts connected  | to the same interface      |                |               |                     |
| Device Management                         |              |                      |                         |                            |                |               |                     |
| 5                                         |              |                      |                         | Apply                      | Reset          |               |                     |
| Device configuration loaded successfully. |              |                      |                         | <admin></admin>            | 15             | B 🛛 🖌 🔂       | 7/07/07 8:35:14 UTC |

- 3. Selezionare l'interfaccia esterna e fare clic su Modifica.
- 4. Nella sezione Indirizzo IP della scheda Generale, scegliere l'opzione Usa indirizzo IP statico.
- 5. Immettere 197.0.100.1 per l'indirizzo IP e 255.255.255.0 per la subnet mask.
- 6. Fare clic su **Apply** (Applica).

### Passaggio 2. Configurare il nome di dominio, la password e l'ora di sistema

In questo passaggio viene descritto come configurare il nome di dominio, la password e l'ora di sistema.

1. Nell'area Device Setup (Configurazione dispositivo), selezionare **Device Name/Password** (Nome/password dispositivo).

| 🖆 Cisco ASDM 6.0 for ASA - 192.168        | 8.0.1                    |                                 |                     |           |                     |
|-------------------------------------------|--------------------------|---------------------------------|---------------------|-----------|---------------------|
| File View Tools Wizards Window H          | telp                     |                                 | Look For:           | Find +    | ahaha               |
| Home 🔏 Configuration 📴 Monitor            | ring 🔚 Save 📿 Refres     | sh 🔇 Back 🚫 Forward             | 🥐 нер               |           | CISCO               |
| Device List ch P ×                        | Configuration > Device S | ietup > Device Kame/Passw       | rord .              |           |                     |
| Add 👔 Delete 🚿 Connect                    | Hostname and Domain      | Name                            |                     |           |                     |
| 192.160.0.1                               | Hostname:                | ciscoasa                        |                     |           |                     |
|                                           | Domain Name:             | cisco.be                        |                     |           |                     |
|                                           | Enable Password          |                                 |                     |           |                     |
|                                           | Change the privilege     | nd mode password.               |                     |           |                     |
| Device Setup                              | Old Password:            |                                 |                     |           |                     |
| 9 <sup>9</sup> Startup Wizard             | New Password:            | ******                          |                     |           |                     |
| Anterfaces     Anterfaces     Anterfaces  | Confirm New Password:    | ******                          |                     |           |                     |
| Device Name/Password     System Time      | Telnet Password          |                                 |                     |           |                     |
| •                                         | Change the passwor       | rd to access the console of the | security appliance. |           |                     |
|                                           | Old Password:            |                                 |                     |           |                     |
|                                           | New Password:            |                                 |                     |           |                     |
|                                           | Confirm New Password:    |                                 |                     |           |                     |
|                                           |                          |                                 |                     |           |                     |
|                                           |                          |                                 |                     |           |                     |
| , S. Device Setup                         |                          |                                 |                     |           |                     |
| C. frend                                  |                          |                                 |                     |           |                     |
| OR Remote Access URM                      |                          |                                 |                     |           |                     |
| CO LOUGE ACCESS 1111                      |                          |                                 |                     |           |                     |
| Ste-to-Site VPN                           |                          |                                 |                     |           |                     |
| Device Management                         |                          |                                 |                     |           |                     |
|                                           |                          |                                 | Apply Reset         |           |                     |
| Device configuration loaded successfully. |                          |                                 | <admin> 15</admin>  | 🕼 🛃 🔂 👔 2 | 7/07/07 8:36:04 UTC |

- 2. Immettere **cisco.be** come nome di dominio e **cisco123** come valore per Abilita password.**Nota:** per impostazione predefinita, la password è vuota.
- 3. Fare clic su **Apply** (Applica).
- 4. Nell'area Device Setup (Configurazione dispositivo), selezionare **System Time** (Ora di sistema), quindi modificare il valore dell'orologio (se necessario).
- 5. Fare clic su **Apply** (Applica).

#### Passaggio 3. Abilitare un server DHCP sull'interfaccia esterna.

In questo passaggio viene descritto come abilitare un server DHCP sull'interfaccia esterna per semplificare il test.

- 1. Fare clic su Configurazione e quindi su Gestione dispositivi.
- 2. Nell'area Device Management (Gestione dispositivi), espandere DHCP, quindi selezionare DHCP

Server.

| Gisco ASDM 6.0 for ASA - 192.168                 | .0.1                        |                                             |                                                |                      |                 |                  |                  |                   |                      |
|--------------------------------------------------|-----------------------------|---------------------------------------------|------------------------------------------------|----------------------|-----------------|------------------|------------------|-------------------|----------------------|
| File View Tools Wizards Window He                | ¢.                          |                                             |                                                |                      | Look            | For:             |                  | Pnd +             | ahaha                |
| Home 🖧 Configuration 📴 Monitoria                 | ng 📊 Save                   | Q Refresh                                   | Back 🚫 Formard                                 | 2 Help               |                 |                  |                  |                   | CISCO                |
| Device List on P ×                               | Configuration               | n > Device Manag                            | ement > DHCP > DHCF                            | Server               |                 |                  |                  |                   |                      |
| Add Delete S Connect                             | Interface                   | DHCP Enabled                                | Address Pool                                   | D                    | NS Servers      | WINS Servers     | Domain Name      | Ping Timeout      | Lei Edit             |
| A 192210-001                                     | anside<br>outside           | Yes                                         | 192.168.0.2 - 192.1<br>197.0.100.20 - 197.1    | 68.0.129<br>0.100.30 |                 |                  |                  |                   |                      |
|                                                  |                             |                                             |                                                |                      |                 |                  |                  |                   |                      |
|                                                  |                             |                                             |                                                |                      |                 |                  |                  |                   |                      |
|                                                  |                             |                                             |                                                |                      |                 |                  |                  |                   |                      |
| Device Management & P ×                          |                             |                                             |                                                |                      |                 |                  |                  |                   |                      |
| Management Access     Sustem Image/Configuration |                             |                                             |                                                |                      |                 |                  |                  |                   |                      |
| E Pigh Availability                              |                             |                                             |                                                |                      |                 |                  |                  |                   |                      |
| E Logging                                        | <                           |                                             |                                                |                      |                 |                  |                  |                   | 2                    |
| Certificate Management                           | Global DHCP                 | Options                                     |                                                |                      |                 |                  |                  |                   |                      |
| P CHCP Relay                                     | Enable a                    | auto-configuration I                        | nom interface: outs                            | Alow                 | VPN override    |                  |                  |                   |                      |
| R JB DNS                                         | Enabling aut<br>take preced | to-configuration can<br>lence over the auto | uses the DHCP server to<br>-configured values. | automatically co     | onligure DNS,   | , WINS and the d | efault domain na | me. The values in | the fields below     |
| Advanced                                         | DNS Server                  | 1:                                          | Prim                                           | ary WINS Server      | 11              |                  |                  |                   |                      |
|                                                  | DNS Server                  | 2:                                          | Sec                                            | ondary WINS Ser      | ver:            |                  |                  |                   |                      |
|                                                  | Domain Nam                  | Ne:                                         |                                                |                      |                 |                  |                  |                   |                      |
|                                                  | Lease Lengt                 | the last                                    | secs                                           |                      |                 |                  |                  |                   |                      |
| Device Setup                                     | Ping Timeou                 | t:                                          | ns                                             |                      |                 |                  |                  |                   |                      |
| 🛐 Firewal                                        |                             |                                             |                                                |                      |                 |                  |                  |                   | Advanced             |
| Remote Access VPN                                | Dynamic DN                  | 5 Settings for Di                           | ICP Server                                     |                      |                 |                  |                  |                   |                      |
| Ste-to-Ste VPN                                   | Update 🗌                    | DNS Server                                  |                                                |                      |                 |                  |                  |                   |                      |
|                                                  | Upd                         | ate Both Records                            | Override Client Set                            | tings                |                 |                  |                  |                   |                      |
| Potenti De reference                             |                             |                                             |                                                | Acch                 | B               | eset             |                  |                   |                      |
|                                                  |                             |                                             |                                                |                      |                 |                  |                  |                   |                      |
| Running configuration successfully saved to flas | h memory.                   |                                             |                                                |                      | <admin></admin> | 15               |                  |                   | 27/07/07 8:48:04 UTC |

- 3. Selezionare l'interfaccia esterna dall'elenco Interfaccia e fare clic su **Modifica**.Verrà visualizzata la finestra di dialogo Modifica server DHCP.
- 4. Selezionare la casella di controllo Abilita server DHCP.
- 5. Nel pool di indirizzi DHCP, immettere un indirizzo IP compreso tra 197.0.100.20 e 197.0.100.30.
- 6. Nell'area Global DHCP Options (Opzioni DHCP globali), deselezionare la casella di controllo **Enable auto-configuration from interface (Abilita configurazione automatica dall'interfaccia)**.
- 7. Fare clic su **Apply** (Applica).

### Passaggio 4. Configurare il pool di indirizzi VPN eID

In questo passaggio viene descritto come definire un pool di indirizzi IP da utilizzare per effettuare il provisioning dei client AnyConnect remoti.

- 1. Fare clic su Configurazione e quindi su VPN ad accesso remoto.
- 2. Nell'area Rimuovi VPN accesso espandere Accesso di rete (client), quindi Assegnazione indirizzo.
- Scegliere Pool di indirizzi, quindi fare clic sul pulsante Aggiungi nell'area Configura pool di indirizzi IP denominati. Verrà visualizzata la finestra di dialogo Aggiungi pool IP.

| GC Cisco ASDM 6.0 for ASA - 192.168 | .0.1                       |                                 |                      |                       |                           |                     |
|-------------------------------------|----------------------------|---------------------------------|----------------------|-----------------------|---------------------------|---------------------|
| File Wew Tools Wizards Window He    | þ                          |                                 |                      | Look For:             | Find +                    | advada.             |
| Home 🔓 Configuration 📴 Monitori     | ng 🔚 Save 🔇 Refrest        | h 🚫 Back 🔘 Forwa                | a 🦿 Help             |                       |                           | cisco               |
| Device List d <sup>a</sup> P ×      | Configuration > Remote a   | Access VPN > Hetwork (          | Client) Access > Add | tress Assignment >    | Address Pools             |                     |
| Add 👔 Delete 🔊 Connect              | Configure named IP Addr    | ess pools.                      |                      |                       |                           |                     |
| 192.160.0.1                         | This assumption is and one | ad in address a 19761 Wasse and |                      |                       | and a star coefficienties |                     |
|                                     | ins parameter is enroro    | ed in eicher a vers proc.com    | recombrane, 22, 19   | A CONSECTOR DRIVEN OF | Construction Construction |                     |
|                                     | ◆ Add @ Edt @ 0            | elste                           |                      |                       |                           |                     |
|                                     | Pool Name                  | Starting Address                |                      | Ending Address        | Subnet Mask               |                     |
|                                     |                            |                                 |                      |                       |                           |                     |
| Remote Access VPN 🗗 🔍 🗙             | S 50                       | Add IP Pool                     |                      | ×                     |                           |                     |
| 🖃 🗃 Network (Client) Access  🔺      |                            |                                 |                      |                       |                           |                     |
| SSL VPN Connection Profiles         |                            |                                 |                      |                       |                           |                     |
| Prec Connection Profiles            |                            |                                 | -muntered            |                       |                           |                     |
| Do Dynamic Access Policies          |                            | Name:                           | elb-whwoor           |                       |                           |                     |
| Address Assignment                  |                            |                                 | 100 140 10 100       |                       |                           |                     |
| Assignment Policy                   |                            | Starting IP Address:            | 192.168.10.100       | 1999                  |                           |                     |
| Address Pools                       |                            |                                 | 100 140 10 110       |                       |                           |                     |
| Charters SD VSN Access              | to an an an and the        | Ending IP Address:              | 192.160.10.110       |                       |                           |                     |
| Callerous Jok Thin Access           |                            |                                 |                      |                       |                           |                     |
| 🗄 🖌 AAA Setup                       |                            | SUDNER Mask:                    | 10.00.00.0           |                       |                           |                     |
| 🗄 👸 Secure Desktop Manager 🛛 🚽      |                            |                                 |                      |                       |                           |                     |
| Certificate Management              |                            |                                 |                      |                       |                           |                     |
| f DHCP Server                       |                            |                                 |                      | _                     |                           |                     |
| S Denire Setur                      |                            |                                 | Cancel Help          |                       |                           |                     |
| De France State                     |                            |                                 |                      |                       |                           |                     |
| Frowal                              |                            |                                 |                      |                       |                           |                     |
| Remote Access VPN                   |                            |                                 |                      |                       |                           |                     |
| Ste-to-Site VPN                     |                            |                                 |                      |                       |                           |                     |
| Device Management                   |                            |                                 |                      |                       |                           |                     |
| 5                                   |                            |                                 | Apply.               | Reset                 |                           |                     |
|                                     |                            |                                 | < a                  | tmin> 15              | 😡 🔐 🛛 🙆 2                 | 7/07/07 8:53:04 UTC |

- 4. Nel campo Nome, immettere eID-VPNPOOL.
- 5. Nei campi Indirizzo IP iniziale e Indirizzo IP finale immettere un intervallo di indirizzi IP compreso tra 192.168.10.100 e 192.168.10.110.
- 6. Selezionare **255.255.255.0** dall'elenco a discesa Subnet mask, fare clic su **OK**, quindi su **Applica**.

### Passaggio 5. Importazione del certificato CA radice (Belgio)

In questo passaggio viene descritto come importare nell'appliance ASA il certificato della CA radice (Belgio).

- 1. Scaricare e installare i certificati CA radice (belgiumrca.crt e belgiumrca2.crt) dal sito Web governativo e memorizzarli sul PC locale.II sito web del governo belga si trova al seguente indirizzo: <u>http://certs.eid.belgium.be/</u>
- 2. Nell'area VPN ad accesso remoto espandere Gestione certificati e quindi Certificati CA.
- 3. Fare clic su Add, quindi su Install from file.
- 4. Selezionare il percorso in cui è stato salvato il file del certificato CA radice (belgiumrca.crt) e fare clic su **Installa certificato**.
- 5. Per salvare le modifiche, fare clic su Apply (Applica).

Nell'immagine viene mostrato il certificato installato sull'appliance ASA:

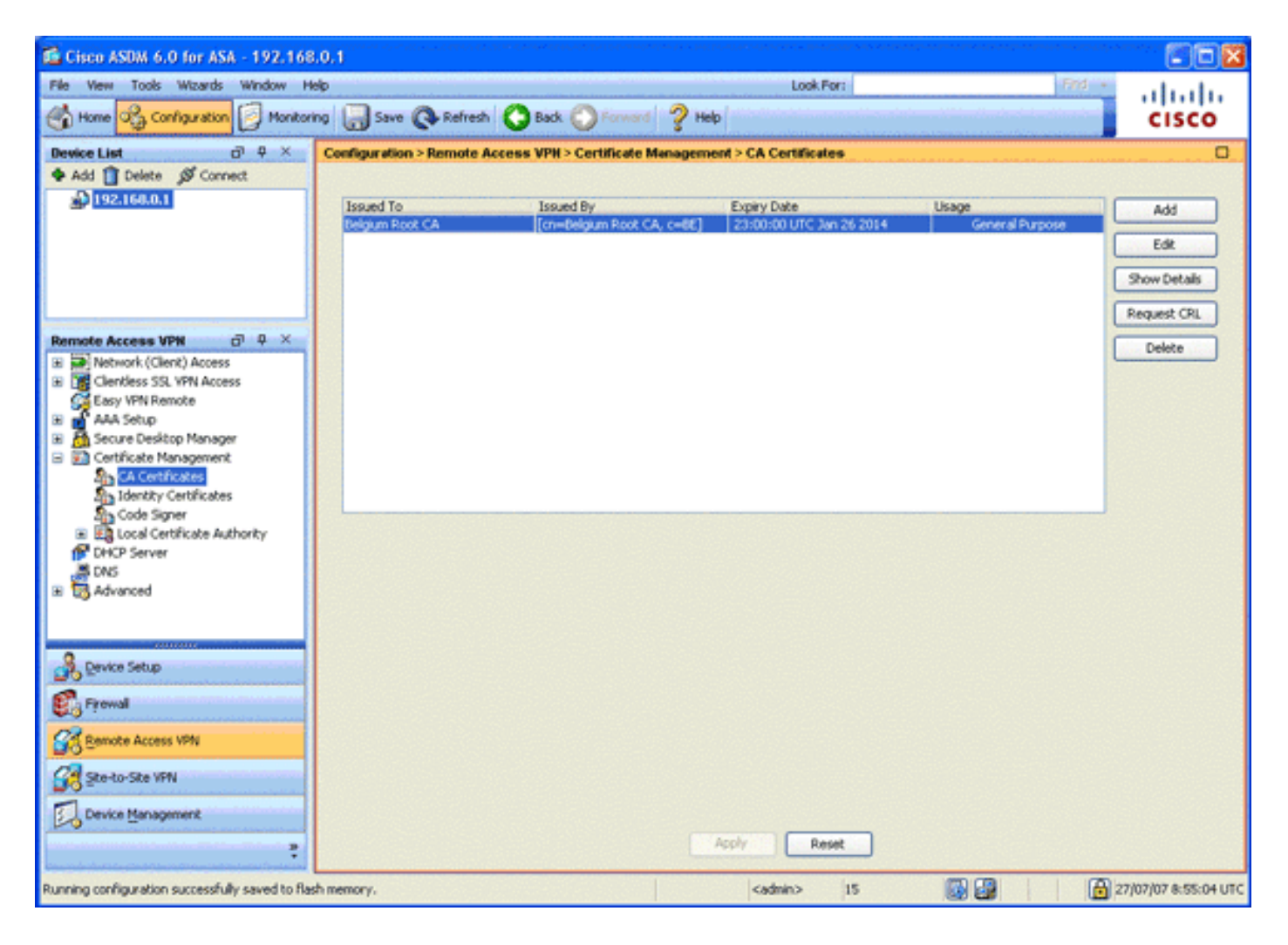

## Passaggio 6. Configurare Secure Sockets Layer

In questo passaggio viene descritto come assegnare priorità alle opzioni di crittografia protetta, definire l'immagine client VPN SSL e definire il profilo di connessione.

 Assegnare priorità alle opzioni di crittografia più sicure.Nell'area VPN ad accesso remoto espandere Avanzate e scegliere Impostazioni SSL. Nella sezione Crittografia, gli algoritmi attivi sono impilati, dall'alto verso il basso, come indicato di seguito:AES256-SHA1AES128-SHA13DES-SHA1RC4-SHA1

| Gisco ASDM 6.0 for ASA - 192.168                | 8.0.1                                  | e construïter de construiter de la construïter de la construiter de la construiter de la construiter de la cons | ан колондон каласылдаган алар алар алар алар алар колондосы колондо |                                                    |
|-------------------------------------------------|----------------------------------------|----------------------------------------------------------------------------------------------------|---------------------------------------------------------------------|----------------------------------------------------|
| File Wew Tools Wizards Window H                 | leip                                   |                                                                                                    | Look For: Find +                                                    | ahaha                                              |
| Home 🖧 Configuration 🗾 Monitor                  | ing 🔚 Save 🔇 Refresh 🔇 B               | sck 🕐 Forward 🧳 Help                                                                                            |                                                                     | cisco                                              |
| Device List d7 4 ×                              | Configuration > Remote Access V        | PH > Advanced > SSL Settings                                                                                    |                                                                     | 0                                                  |
| Add 🚺 Delete 🔊 Connect                          | Configure SSL parameters. These para   | emeters affect both ASDM and SSL VPN acc                                                                        | ess.                                                                |                                                    |
| a lessient                                      | Garger 90 Varsion: Ann                 | Claret 50 Version: Any                                                                                          |                                                                     |                                                    |
|                                                 | Server S.A. Telson. N.I.               | Clear of research and                                                                                           |                                                                     |                                                    |
|                                                 | Encryption                             |                                                                                                    |                                                                     | Constant and the second second                     |
|                                                 | Available Algorithms                   | Add >>                                                                                                    | Active Algorithms                                                   | Move Up                                            |
|                                                 | DES-SHA1                               | C c Remove                                                                                                    | AES/29/5HA1                                                         | Moun Down                                          |
| Remote Access VPN ci Q X                        | CC3 STAT                               | Contracte 1                                                                                                    | 30E5-9HA1                                                           | The reason                                         |
| H Clentless SS. VPN Access                      |                                        |                                                                                                    | RC4-SHA1                                                            |                                                    |
| Easy VPN Remote                                 |                                        |                                                                                                    |                                                                     |                                                    |
| 🗄 💣 AAA Setup                                   |                                        |                                                                                                    |                                                                     |                                                    |
| 🗄 👸 Secure Desitop Manager                      | Certificates                           |                                                                                                    |                                                                     | CONTRACTOR OF                                      |
| Certificate Management                          | Specify which certificates, if any, sh | ould be used for SSL authentication on eac                                                                      | h interface. The failback certificate will be used on interfa-      | tes not                                            |
| DHCP Server                                     | associaced with a certaintace or their | own.                                                                                                    |                                                                     | 101 101 102 10 10 10 10 10 10 10 10 10 10 10 10 10 |
| Advanced                                        | Interface                              | ID Certifical                                                                                                   | 8                                                                   | Edk                                                |
| + Connection Gateway                            | nside<br>autoida                       |                                                                                                    |                                                                     | and the second second                              |
| 351. Settings                                   | oucside                                |                                                                                                    |                                                                     | 1212 33 6 6 6 6                                    |
| Certificate to SSL VPN Conne                    |                                        |                                                                                                    |                                                                     |                                                    |
| HTTP Redrect                                    |                                        |                                                                                                    |                                                                     |                                                    |
| Maximum SSL VPN Sessions                        |                                        |                                                                                                    |                                                                     |                                                    |
| 🗈 🦓 E-mai Proxy 💌                               |                                        |                                                                                                    |                                                                     | 1999-1919-1914                                     |
| <                                               |                                        |                                                                                                    |                                                                     |                                                    |
| S. Device Setup                                 |                                        |                                                                                                    |                                                                     |                                                    |
|                                                 |                                        |                                                                                                    |                                                                     |                                                    |
| Frowal Frowal                                   |                                        |                                                                                                    |                                                                     |                                                    |
| Remote Access VPN                               |                                        |                                                                                                    |                                                                     |                                                    |
| Ste-to-Site VPN                                 |                                        |                                                                                                    |                                                                     |                                                    |
| Device Management                               | Falhari Cartificata: Litin a           |                                                                                                    |                                                                     |                                                    |
| \$                                              |                                        | Apply                                                                                                    | Reset                                                               |                                                    |
| Running configuration successfully saved to fla | sh memory.                             | <admin< td=""><td>&gt; 15 😡 🔐 🔒</td><td>7/07/07 8:57:34 UTC</td></admin<>                                       | > 15 😡 🔐 🔒                                                          | 7/07/07 8:57:34 UTC                                |

2. Definire l'immagine del client VPN SSL per il client AnyConnect.Nell'area VPN ad accesso remoto espandere Avanzate, SSL VPN e scegliere Impostazioni client.Nell'area Immagini client VPN SSL fare clic su Aggiungi.Selezionare il pacchetto AnyConnect archiviato nella memoria flash.II pacchetto AnyConnect viene visualizzato nell'elenco delle immagini del client VPN SSL come mostrato nell'immagine:

| 📫 Cisco ASDM 6.0 for ASA - 192. | 168:100.254                                                                                                    |                    |
|---------------------------------|----------------------------------------------------------------------------------------------------|--------------------|
| File View Tools Wizards Window  | Help Look For: Find +                                                                                                    | ahaha              |
| Home Configuration 🕖 Mo         | ntoring 🔚 Save 👰 Refresh 🔇 Back 🚫 Forward 🧳 Help                                                                                 | CISCO              |
| Device List 🗗 🔍                 | Configuration > Remote Access VPN > Network (Client) Access > Advanced > SSL VPN > Client Settings                               | 0                  |
| 🗣 Add 📋 Delete 🚿 Connect        | Identify SSL VPN Client (SVC) related files.                                                                                     |                    |
| A 192.168.0.1                   | EEI WIN Flank Imager                                                                                                    |                    |
| B1192100100254                  | Mininge connection setup time by moving the image used by the nest commonly encountered operation system to the top of the list. |                    |
|                                 | A Add T Derlars 1 Pakets A Mount 10 J. Mount Press                                                                               |                    |
|                                 |                                                                                                    |                    |
|                                 | ds/Utjanycomect.wn-2.0.0949-19.prg                                                                                               |                    |
| Remote Access VPN G @ ×         |                                                                                                    |                    |
| Network (Client) Access         |                                                                                                    |                    |
| SSL VPN Connection Profiles     |                                                                                                    |                    |
| Group Policies                  |                                                                                                    |                    |
| Dynamic Access Policies         | SSL VPN Client Profiles                                                                                                    | 1                  |
| E Sa Address Assignment         | 4 444 BE CO 10 CARA                                                                                                    |                    |
| Address Pools                   |                                                                                                    |                    |
| 😑 🐯 Advanced                    | Name Package                                                                                                    |                    |
| A Endpoint Security             |                                                                                                    |                    |
| Tri Clent Settings              |                                                                                                    |                    |
| Bypass Interface Ac             |                                                                                                    |                    |
| a ng Psec                       |                                                                                                    |                    |
|                                 |                                                                                                    |                    |
| Device Setup                    |                                                                                                    |                    |
| 🕄 Firewal                       | SSL VPN Client Localization File                                                                                                 |                    |
| Remote Access VPN               | To set the Localization file go to Language Localization,                                                                        |                    |
| Ste-to-Site VPN                 | Cache File System (to hold CSD and SVC images)                                                                                   |                    |
| Device Management               | Maximum Sze: 20 MB                                                                                                    |                    |
| :                               | Acoly Reset                                                                                                    |                    |
|                                 | (admin> 15 🔯 🔂 🔂 25)                                                                                                    | 07/07 23:20:54 UTC |
|                                 |                                                                                                    |                    |
| 🧤 start 🔰 🔟 🖓 🎯 🕂               | 😴 🔄 🖬 Wind                                                                                                    | So 75 🔜 10-05      |

3. Definire il profilo di connessione DefaultWEBVPNGroup.Nell'area VPN ad accesso remoto espandere Accesso di rete (client), quindi scegliere Profili connessione VPN SSL.Nell'area Interfacce di accesso, selezionare la casella di controllo Abilita client VPN Cisco AnyConnect.Per l'interfaccia esterna, selezionare le caselle di controllo Consenti accesso, Richiedi certificato client e Abilita DTLS, come mostrato nell'immagine:

| 🕼 Cisco ASDM 6.0 for ASA - 192.168 | 8.100.254                                                                           | a da palaka menaka salak seberah 2014 s                                                            |                                                                                                    |                                                                                                    | en en fan de skrieter en geskelen en skrieter en de skrieter en de skrieter en de skrieter en de skrieter en de |                                   |
|------------------------------------|-------------------------------------------------------------------------------------|----------------------------------------------------------------------------------------------------|----------------------------------------------------------------------------------------------------|----------------------------------------------------------------------------------------------------|----------------------------------------------------------------------------------------------------|-----------------------------------|
| File View Tools Wizards Window H   | elp                                                                                 |                                                                                                    | the second second                                                                                            | Look For:                                                                                           | Find +                                                                                                    | alada                             |
| Home 🖧 Configuration [ Monitor     | ng 🔚 Save 🔇                                                                         | Refresh 🚫 Back (                                                                                   | 💭 Porward 🧳 Help                                                                                             |                                                                                                    |                                                                                                    | cisco                             |
| Device List 라우×                    | Configuration > Re                                                                  | emote Access VPH >                                                                                 | Network (Client) Access > SS                                                                                 | L VPN Connection Profile                                                                            | 5                                                                                                    | 0                                 |
| ◆ Adj ① Delete Ø Connect           | The security appl<br>deployment requi<br>Security (DTLS) to<br>(More client-related | iance automatically dep<br>ires end-user administra<br>unneling options.<br>ted parameters, such a | kys the Cisco AnyConnect VPN Cl<br>kive rights. The Cisco AnyConnect<br>s client images and client profiles, | ient or legacy SSL VPN Client<br>VPN Client supports the HT<br>can be found at <b>sternt Settor</b> | to remote users upon connection.<br>IPS/TCP (SSL) and Datagram Trans                                            | The initial client<br>sport Layer |
|                                    | Access Interdentia                                                                  |                                                                                                    |                                                                                                    |                                                                                                    |                                                                                                    |                                   |
|                                    | Access Incertace                                                                    |                                                                                                    |                                                                                                    |                                                                                                    |                                                                                                    |                                   |
| E D Network (Clerit) Access        | Enable Cisco                                                                        | AnyConnect VPN Clent                                                                               | or legacy SSL WIN Client access of                                                                           | n the interfaces selected in t                                                                      | ne table below                                                                                                  |                                   |
| SSL VPN Connection Profiles        | Interface                                                                           | Allow Access                                                                                       | Require Client Certificate                                                                                   | Enable DTLS                                                                                         |                                                                                                    |                                   |
| IPsec Connection Profiles          | locide                                                                              |                                                                                                    |                                                                                                    |                                                                                                    |                                                                                                    |                                   |
| Group Policies                     | 1000                                                                                |                                                                                                    |                                                                                                    |                                                                                                    |                                                                                                    |                                   |
| Bio Dynamic Access Policies        |                                                                                     |                                                                                                    |                                                                                                    |                                                                                                    |                                                                                                    |                                   |
| Advanced                           | 100                                                                                 |                                                                                                    |                                                                                                    |                                                                                                    |                                                                                                    |                                   |
| Clentless SSL VPN Access           | Access Port: 44                                                                     | 3 DTLS P                                                                                           | ort: 443                                                                                                    |                                                                                                    |                                                                                                    |                                   |
| Connection Profiles                |                                                                                     |                                                                                                    |                                                                                                    |                                                                                                    |                                                                                                    |                                   |
| Portal                             | Click here to Ass                                                                   | ion Certificate to Interfa                                                                         | <u>808</u> ,                                                                                                 |                                                                                                    |                                                                                                    |                                   |
| the Extranic Access Policies       | 1.1.1.1.1.1.1.1.1.1.1.1.1.1.1.1.1.1.1.1.                                            |                                                                                                    |                                                                                                    |                                                                                                    |                                                                                                    |                                   |
| 🖃 🚼 Advanced                       | Connection Profi                                                                    | les                                                                                                |                                                                                                    |                                                                                                    |                                                                                                    |                                   |
| 🛅 Encoding 🛛 💌                     | Connection profile                                                                  | e (tunnel group) table b                                                                           | elow contains records that determ                                                                            | nine connection policies. A re                                                                      | cord identifies a default group polic                                                                           | cy for the                        |
| < >>                               | connection and c                                                                    | oricaris prococor-specific                                                                         | connection parameters.                                                                                       |                                                                                                    |                                                                                                    |                                   |
| S Desize Setue                     | Add 🛃 Ed                                                                            | Celece                                                                                             |                                                                                                    |                                                                                                    |                                                                                                    |                                   |
| 20                                 | Name                                                                                | Alases                                                                                             | SSL VPN                                                                                                    | Client Protocol                                                                                     | Group Policy                                                                                                    |                                   |
| Firewall                           | Defaultivesweisen                                                                   | 20up                                                                                               | Enabled                                                                                                    |                                                                                                    | Dittorprotoy                                                                                                    |                                   |
| OR Daniela burary USM              | Del autor Ara cup                                                                   |                                                                                                    | Chabled                                                                                                    |                                                                                                    | cricaproicy                                                                                                    |                                   |
| 0.0 Ganges were and                |                                                                                     |                                                                                                    |                                                                                                    |                                                                                                    |                                                                                                    |                                   |
| Ste-to-Site VPN                    |                                                                                     |                                                                                                    |                                                                                                    |                                                                                                    |                                                                                                    |                                   |
| Device Management                  | Allow user to                                                                       | select connection. iden                                                                            | tified by alias in the table above.                                                                          | at login page                                                                                       |                                                                                                    |                                   |
| :                                  |                                                                                     |                                                                                                    | Apply                                                                                                    | Reset                                                                                               |                                                                                                    |                                   |
|                                    |                                                                                     |                                                                                                    | <                                                                                                    | idmin> 15                                                                                           | 😡 🚱 🛛 🙆 2                                                                                                    | 6/07/07 0:20:25 UTC               |

Nell'area Profili di connessione, scegliere **DefaultWEBVPNGroup**, quindi fare clic su **Modifica**.Verrà visualizzata la finestra di dialogo Modifica profilo connessione VPN SSL.

| 📬 Edit SSL VPN Connectio | on Profile: DefaultWE                     | 3VPNGroup                       |        |
|--------------------------|-------------------------------------------|---------------------------------|--------|
| Basic                    | Name:<br>Aliases:                         | DefaultWEBVPNGroup              |        |
|                          | Authentication                            | AAA OCertificate Both           |        |
|                          | AAA Server Group:                         |                                 | Manage |
|                          | Client Address Assign                     | Use LOCAL If Server Group fails |        |
|                          | DHCP Servers:<br>Client Address Pools:    |                                 | Select |
|                          | Default Group Policy -                    |                                 |        |
|                          | Group Policy:<br>SSL VPN Client Protocol: | DfltGrpPolicy   Enabled         | Manage |
|                          |                                           |                                 |        |
|                          |                                           |                                 |        |
|                          | ОК                                        | Cancel Help                     |        |

Nell'area di navigazione, scegliere **Base**.Nell'area Autenticazione fare clic sul pulsante di opzione **Certificato**.Nell'area Criteri di gruppo predefiniti selezionare la casella di controllo **SSL VPN Client Protocol**.Espandere **Avanzate** e scegliere **Autenticazione**.Fare clic su **Add** (Aggiungi), quindi aggiungere l'interfaccia esterna con un gruppo di server locale, come mostrato nell'immagine

| seguente:                                                                                                    |                      |                                                                               |                   |   |
|----------------------------------------------------------------------------------------------------|----------------------|-------------------------------------------------------------------------------|-------------------|---|
| 📬 Edit SSL VPN Connecti                                                                                                    | ion Profile: Default | WEBVPNGroup                                                                   |                   | X |
| Edit SSL VPN Connecti<br>Basic<br>General<br>Client Addressing<br>Authentication<br>Authorization<br>Accounting<br>SSL VPN | Interface-Specific A | WEBVPNGroup<br>Authentication Server Group<br>Delete<br>Server Group<br>LOCAL | Pallback to LOCAL |   |
|                                                                                                    | ок                   | Cancel Hel                                                                    | P                 |   |

Nell'area di navigazione, scegliere **Autorizzazione**.Nell'area Gruppo di server di autorizzazione predefinito scegliere **LOCAL** dall'elenco a discesa Gruppo di server e selezionare la casella di controllo **Gli utenti devono esistere nel database di autorizzazione per la connessione**.Nell'area Mapping nomi utente scegliere **SER (Numero di serie)** dall'elenco a discesa Campo DN primario, scegliere **Nessuno** dal Campo DN secondario e fare clic su

OK.

| Edit SSL VPN Connecti                                                                             | on Profile: DefaultWEBVPNGroup                                                                                                    | × |
|---------------------------------------------------------------------------------------------------|----------------------------------------------------------------------------------------------------|---|
| Basic<br>General<br>Client Addressing<br>Authentication<br>Authorization<br>Accounting<br>SSL VPN | Default Authorization Server Group         Server Group:       LOCAL         Image:       Manage:         Isers must exist in the authorization database to connect         Interface-specific Authorization Server Groups         Add       Edit         Delete |   |
|                                                                                                   | Interface Server Group                                                                                                    |   |
|                                                                                                   | User Name Mapping Use the entire DN as the username Specify individual DN fields as the username Primary DN Field: SER (Serial Number) Secondary DN Field: None                                                                                                  |   |
|                                                                                                   | OK Cancel Help                                                                                                    |   |

## Passaggio 7. Definizione dei Criteri di gruppo predefiniti

In questo passaggio viene descritto come definire i Criteri di gruppo predefiniti.

1. Nell'area VPN ad accesso remoto espandere Accesso di rete (client) e scegliere Criteri di gruppo.

| Cisco ASDM 6.0 for ASA - 192.168                        | 8.0.1                              |                                  |                                        |                                   |                    |
|---------------------------------------------------------|------------------------------------|----------------------------------|----------------------------------------|-----------------------------------|--------------------|
| File Wew Tools Wizards Window H                         | мþ                                 |                                  | Look For:                              | Find +                            | ahaha              |
| Home 🔏 Configuration 📴 Monitor                          | ring 🔚 Save 🔇 Refresh 🔇 Bu         | sck 🔘 Forward 💡 Hel              | 2                                      |                                   | CISCO              |
| Device List a 4 ×                                       | Configuration > Remote Access VI   | PN > Network (Client) Acce       | ss > Group Policies                    |                                   |                    |
| Add Delete S Connect                                    | Manage VPN group policies. A VPN g | roup policy is a collection of u | er-oriented attribute/value pairs that | may be stored internally on the d | evice or           |
| A Desteador                                             | Add - T Edt T Delete               | . The group pointy in ormalion   | to relevance by this to see groups a   | N GODI GLUGURS.                   |                    |
|                                                         | Name                               | Type                             | Tunneling Protocol                     | AAA Server Group                  |                    |
|                                                         | DRGrpPolicy (System Default)       | Internal                         | C2TP-IPSec, svc, IPSec, webvpn         | N/A                               |                    |
|                                                         |                                    |                                  |                                        |                                   |                    |
| Remote Access VPN & Q ×                                 |                                    |                                  |                                        |                                   |                    |
| Network (Client) Access     S3, VPN Connection Profiles |                                    |                                  |                                        |                                   |                    |
| IPsec Connection Profiles                               |                                    |                                  |                                        |                                   |                    |
| Up Dynamic Access Policies                              |                                    |                                  |                                        |                                   |                    |
| Address Assignment     Advanced                         |                                    |                                  |                                        |                                   |                    |
| Clerifiess SSL VPN Access                               |                                    |                                  |                                        |                                   |                    |
| Easy VPN Remote                                         |                                    |                                  |                                        |                                   |                    |
| Secure Desktop Manager                                  |                                    |                                  |                                        |                                   |                    |
| Certricate Management     PhCP Server                   |                                    |                                  |                                        |                                   |                    |
| A DNS                                                   |                                    |                                  |                                        |                                   |                    |
| 0                                                       |                                    |                                  |                                        |                                   |                    |
| Device Setup                                            |                                    |                                  |                                        |                                   |                    |
| En Prowal                                               |                                    |                                  |                                        |                                   |                    |
| Remote Access VPN                                       |                                    |                                  |                                        |                                   |                    |
| Ste-to-Site VPN                                         |                                    |                                  |                                        |                                   |                    |
| Device Management                                       |                                    |                                  |                                        |                                   |                    |
| :                                                       |                                    |                                  | Apply Reset                            |                                   |                    |
|                                                         |                                    |                                  | cadmino 15                             | 271                               | 07/07 15:23:14 UTC |

- 2. Scegliere DfltGrpPolicy dall'elenco dei criteri di gruppo e fare clic su Modifica.
- 3. Verrà visualizzata la finestra di dialogo Modifica Criteri di gruppo interni.

| 💰 Edit Internal Group Policy: DfltGrpPolicy 🔀     |                                   |                                              |               |  |  |  |  |  |  |
|---------------------------------------------------|-----------------------------------|----------------------------------------------|---------------|--|--|--|--|--|--|
| General                                           | Name: Df                          | tGrpPolicy                                   |               |  |  |  |  |  |  |
| Advanced     Split Tunneling     IE Browner Provy | Banner:<br>Address Pools:         | eID-VPNPOOL                                  | Select        |  |  |  |  |  |  |
| SSL VPN Client<br>Login Setting                   | More Options                      |                                              | ۸             |  |  |  |  |  |  |
| Dead Peer Detecti<br>Customization                | Tunneling Protoco                 | Is: Clientless SSL VPN V SSL VPN Client IPse | ec L2TP/IPsec |  |  |  |  |  |  |
| IPsec Client                                      | NAC Policy:                       | None                                         | Manage        |  |  |  |  |  |  |
|                                                   | Access Hours:<br>Simultaneous Loo | Unrestricted                                 | Manage        |  |  |  |  |  |  |
|                                                   | Restrict access to                | VLAN: Unrestricted                           | •             |  |  |  |  |  |  |
|                                                   | Idle Timeout:                     | Unlimited 30 minutes                         |               |  |  |  |  |  |  |
|                                                   |                                   |                                              |               |  |  |  |  |  |  |
|                                                   |                                   |                                              |               |  |  |  |  |  |  |
| <u>&lt;</u>                                       |                                   | Cancel Help                                  |               |  |  |  |  |  |  |

- 4. Nell'area di navigazione, scegliere Generale.
- 5. Per Pool di indirizzi, fare clic su **Seleziona** per scegliere un pool di indirizzi, quindi scegliere **eID-VPNPOOL**.
- 6. Nell'area Altre opzioni, deselezionare le caselle di controllo **IPsec** e **L2TP/IPsec**, quindi fare clic su **OK**.

#### Passaggio 8. Definizione del mapping dei certificati

In questo passaggio viene descritto come definire i criteri di mapping dei certificati.

- 1. Nell'area VPN ad accesso remoto fare clic su **Avanzate** e scegliere **Mappe profilo connessione VPN da certificato a SSL**.
- 2. Nell'area Mappe da certificato a profilo di connessione fare clic su **Aggiungi**, quindi scegliere **Mappa certificati predefinita** dall'elenco delle mappe.Questa mappa deve corrispondere a *DefaultWEBVPNProfile* nel campo Mappato a profilo connessione.
- Nell'area Criteri di mapping fare clic su Aggiungi e aggiungere i seguenti valori:Campo: Emittente, Paese (C), Uguale a, "be"Campo: Emittente, nome comune (CN), uguale, "cittadino ca"l criteri di mappatura dovrebbero essere visualizzati come mostrato nella seguente

immagine:

| 💼 Cisco ASDM 6.0 for ASA - 192.168                                                                                                    | .100.254                                                                 | eren a antigen er sinder solas season nachta anna fra sind                                    | n a statut in territoria | مراجع المعرفين والمعرفة والمعرفة والمعرفة والمعرفة والمعرفة والمعرفة والمعرفة والمعرفة والمعرفة والمعرفة والمع |                        |                                |            |                 |
|----------------------------------------------------------------------------------------------------|--------------------------------------------------------------------------|-----------------------------------------------------------------------------------------------|--------------------------|----------------------------------------------------------------------------------------------------|------------------------|--------------------------------|------------|-----------------|
| File View Tools Wizards Window H                                                                                                    | elp                                                                      |                                                                                               |                          | Look                                                                                                    | For:                   | Find                           | -          | de de           |
| Home 🔓 Configuration [ Monitor                                                                                                    | ng 🔚 Save Q                                                              | Refresh 🕜 Back 🚫                                                                              | Porvived 🧳 Help          | 1                                                                                                    |                        |                                |            | cisco           |
| Device List d P ×                                                                                                    | Configuration > R                                                        | mote Access VPH > Adv                                                                         | inced > Certificate      | to SSL VPN Co                                                                                                  | nnection Profile I     | taps                           |            | 0               |
| <ul> <li>◆ Add               <sup>™</sup> Delete Ø Connect             <sup>™</sup> 192.168.0.1             <sup>™</sup> 192.168.100.254             <sup>™</sup> </li> </ul> | Define rules to m<br>matching criteria<br>Certificate to Coo<br>Add 2 Ed | ap certificates to desired con<br>for the selected rule.<br>mection Profile Maps<br>t  Delete | nection profiles (turn   | nel groups). Use I                                                                                             | the bottom table to    | configure certificate fields t | ogether wi | th their        |
|                                                                                                    | DefaultCertificat                                                        | elfao                                                                                         | de Priority              | 10 DefaultWEB                                                                                                  | PluGroup               |                                |            |                 |
| Remote Access VPN V ×                                                                                                    | Mapping Criteria<br>Add C C Ed<br>Field<br>Issuer<br>Issuer              | t Delete<br>Component<br>Country (C)<br>Common Name (CN)                                      |                          | Operator<br>Cquals<br>Equals                                                                                   | Value<br>be<br>citized | 164                            |            |                 |
| Configuration changes saved successfully.                                                                                                    |                                                                          |                                                                                               |                          | <admin></admin>                                                                                                | 15                     |                                | 25/07/     | 07 23:20:54 UTC |

4. Fare clic su **Apply** (Applica).

### Passaggio 9. Aggiungere un utente locale

In questo passaggio viene descritto come aggiungere un utente locale.

- 1. Nell'area VPN ad accesso remoto, espandere **AAA Setup**, quindi selezionare **Local Users** (Utenti locali).
- 2. Nell'area Utenti locali fare clic su Aggiungi.
- Nel campo Nome utente, immettere il numero di serie del certificato utente. Ad esempio, 56100307215 (come descritto nella sezione <u>Certificato di autenticazione</u> di questo documento).

| Gisco ASOM 6.0 for ASA - 192.168.                                                                                                    | 100.254                                                                                                | o a deserve a mountain par provident de                                                                                                    | na 150 magaal waxaya Akilaa Sababar                                                 | and the state of the second second second second second second second second second second second second second | والمحمول والمراجع والمعريف والمعادية المحمولية المراجع |                       |  |
|----------------------------------------------------------------------------------------------------|----------------------------------------------------------------------------------------------------|----------------------------------------------------------------------------------------------------|-------------------------------------------------------------------------------------|----------------------------------------------------------------------------------------------------|--------------------------------------------------------|-----------------------|--|
| File View Tools Wizards Window Hel                                                                                                    | •                                                                                                    |                                                                                                    |                                                                                     | Look.For:                                                                                                    | Find +                                                 | ahaha                 |  |
| Home Configuration S Monitorin                                                                                                    | o 🔚 Save 📿                                                                                             | Refresh 🚺 Back 💭 R                                                                                                    | orward 🦿 Help                                                                       |                                                                                                    |                                                        | CISCO                 |  |
| Device List         □         ₽         ×           ◆ Add         ①         Delete         Ø Connect           조         192.168.0.1         Ø         192.168.100.254 | Configuration > R<br>Create entries in<br>Command autho<br>AAA authentical<br>go to <u>Authentical</u> | Eguration > Remote Access VPN > AAA Setup > Local Users<br>inste entries in the AGA local user database.<br>iommand authorization must be enabled in order for the user account privileges to be enforced. To enable command authorization, go to<br>IAA authentication console commands must be enabled in order for certain access restrictions to be enforced. To enable AAA authentication<br>go to <u>Authentication</u> . |                                                                                     |                                                                                                    |                                                        |                       |  |
| Remote Access VPN                                                                                                    | Username<br>enable_15<br>63041403325                                                                   | Phyliogo Level (Role)<br>15<br>2                                                                                                    | Access Restrictions<br>Pull<br>Pull                                                 | VFN Group Policy<br>N/A<br>Inherit Group Policy<br>Reset                                                        | VPN Group Lock<br>N/A<br>• anherit Group Policy        | Add<br>Edit<br>Delete |  |
| Running configuration successfully saved to flash                                                                                                    | memory.                                                                                                |                                                                                                    | <adm< td=""><td>in&gt; 15</td><td>🕼 🍘 🛛 🙆 2</td><td>6/07/07 0:22:25 UTC</td></adm<> | in> 15                                                                                                    | 🕼 🍘 🛛 🙆 2                                              | 6/07/07 0:22:25 UTC   |  |

4. Fare clic su **Apply** (Applica).

#### Passaggio 10. Riavviare l'appliance ASA

Riavviare l'appliance ASA per verificare che tutte le modifiche vengano applicate ai servizi di sistema.

## **Ottimizzazione**

Durante il test, alcuni tunnel SSL potrebbero non essere chiusi correttamente. Poiché l'ASA presume che il client AnyConnect possa disconnettersi e riconnettersi, il tunnel non viene scartato e può quindi essere riconnesso. Tuttavia, durante i test di laboratorio con una licenza di base (per impostazione predefinita, 2 tunnel SSL), è possibile che la licenza venga scaduta quando i tunnel SSL non vengono chiusi correttamente. Se si verifica questo problema, usare il comando **vpn-sessiondb logoff** <*option*>per chiudere la sessione di tutte le sessioni SSL attive.

## Configurazione in un minuto

Per creare rapidamente una configurazione di lavoro, ripristinare l'ASA ai valori predefiniti e incollare la configurazione in modalità di configurazione:

#### ciscoasa

| F |                                       |  |
|---|---------------------------------------|--|
|   |                                       |  |
|   | ciscoasa# <b>conf t</b>               |  |
|   | ciscoasa# <b>clear configure all</b>  |  |
|   | ciscoasa# <b>domain-name cisco.be</b> |  |

```
ciscoasa#enable password 9jNfZuG3TC5tCVH0 encrypted
interface Vlan1
nameif inside
security-level 100
ip address 192.168.0.1 255.255.255.0
interface Vlan2
nameif outside
security-level 0
ip address 197.0.100.1 255.255.255.0
interface Ethernet0/0
switchport access vlan 2
no shutdown
interface Ethernet0/1
no shutdown
passwd 2KFQnbNIdI.2KYOU encrypted
dns server-group DefaultDNS
domain-name cisco.be
ip local pool eID-VPNPOOL 192.168.10.100-192.168.10.110
mask 255.255.255.0
asdm image disk0:/asdm-602.bin
no asdm history enable
global (outside) 1 interface
nat (inside) 1 0.0.0.0 0.0.0.0
dynamic-access-policy-record DfltAccessPolicy
http server enable
http 192.168.0.0 255.255.255.0 inside
crypto ca trustpoint ASDM_TrustPoint0
enrollment terminal
crl configure
crypto ca certificate map DefaultCertificateMap 10
issuer-name attr c eq be
issuer-name attr cn eq citizen ca
crypto ca certificate chain ASDM_TrustPoint0
certificate ca 580b056c5324dbb25057185ff9e5a650
    30820394 3082027c a0030201 02021058 0b056c53
24dbb250 57185ff9 e5a65030
    0d06092a 864886f7 0d010105 05003027 310b3009
06035504 06130242 45311830
   16060355 0403130f 42656c67 69756d20 526f6f74
20434130 le170d30 33303132
    36323330 3030305a 170d3134 30313236 32333030
30305a30 27310b30 09060355
    04061302 42453118 30160603 55040313 0f42656c
6769756d 20526f6f 74204341
    30820122 300d0609 2a864886 f70d0101 01050003
82010f00 3082010a 02820101
    00c8a171 e91c4642 7978716f 9daea9a8 ab28b74d
c720eb30 915a75f5 e2d2cfc8
    4c149842 58adc711 c540406a 5af97412 2787e99c
e5714e22 2cd11218 aa305ea2
    21b9d9bb fff674eb 3101e73b 7e580f91 164d7689
a8014fad 226670fa 4b1d95c1
    3058eabc d965d89a b488eb49 4652dfd2 531576cb
145d1949 b16f6ad3 d3fdbcc2
    2dec453f 093f58be fcd4ef00 8c813572 bff718ea
96627d2b 287f156c 63d2caca
    7d05acc8 6d076d32 be68b805 40ae5498 563e66f1
30e8efc4 ab935e07 de328f12
    74aa5b34 2354c0ea 6ccefe36 92a80917 eaa12dcf
6ce3841d de872e33 0b3c74e2
    21503895 2e5ce0e5 c631f9db 40fa6aa1 a48a939b
a7210687 1d27d3c4 a1c94cb0
```

6f020301 0001a381 bb3081b8 300e0603 551d0f01 01ff0404 03020106 300f0603 551d1301 01ff0405 30030101 ff304206 03551d20 043b3039 30370605 60380101 01302e30 2c06082b 06010505 07020116 20687474 703a2f2f 7265706f 7369746f 72792e65 69642e62 656c6769 756d2e62 65301d06 03551d0e 04160414 10f00c56 9b61ea57 3ab63597 6d9fddb9 148edbe6 30110609 60864801 86f84201 01040403 02000730 1f060355 1d230418 30168014 10f00c56 9b61ea57 3ab63597 6d9fddb9 148edbe6 300d0609 2a864886 f70d0101 05050003 82010100 c86d2251 8a61f80f 966ed520 b281f8c6 dca31600 dacd6ae7 6b2afa59 48a74c49 37d773a1 6a01655e 32bde797 d3d02e3c 73d38c7b 83efd642 c13fa8a9 5d0f37ba 76d240bd cc2d3fd3 4441499c fd5b29f4 0223225b 711bbf58 d9284e2d 45f4dae7 b5634544 110d2a7f 337f3649 b4ce6ea9 0231ae5c fdc889bf 427bd7f1 60f2d787 f6572e7a 7e6a1380 1ddce3d0 631e3d71 31b160d4 9e08caab f094c748 755481f3 1bad779c e8b28fdb 83ac8f34 6be8bfc3 d9f543c3 6455eb1a bd368636 ba218c97 1a21d4ea 2d3bacba eca71dab beb94a9b 352f1c5c 1d51a71f 54ed1297 fff26e87 7d46c974 d6efeb3d 7de6596e 069404e4 a2558738 286a225e e2be7412 b004432a quit no crypto isakmp nat-traversal 1 dhcpd address 192.168.0.2-192.168.0.129 inside dhcpd enable inside dhcpd address 197.0.100.20-197.0.100.30 outside dhcpd enable outside ! service-policy global\_policy global ssl encryption aes256-sha1 aes128-sha1 3des-sha1 rc4sha1 ssl certificate-authentication interface outside port 443 webvpn enable outside svc image disk0:/anyconnect-win-2.0.0343-k9.pkg 1 svc enable certificate-group-map DefaultCertificateMap 10 DefaultWEBVPNGroup group-policy DfltGrpPolicy attributes vpn-tunnel-protocol svc webvpn address-pools value eID-VPNPOOL username 63041403325 nopassword tunnel-group DefaultWEBVPNGroup general-attributes authentication-server-group (outside) LOCAL authorization-server-group LOCAL authorization-required authorization-dn-attributes SER tunnel-group DefaultWEBVPNGroup webvpn-attributes authentication certificate exit copy run start

# Informazioni correlate

- Software Cisco PIX Firewall
- Riferimenti per i comandi di Cisco Secure PIX Firewall
- <u>Avvisi sui prodotti per la sicurezza (inclusi PIX)</u>
- <u>RFC (Requests for Comments)</u>
- Documentazione e supporto tecnico Cisco Systems